## **Bedienungsanleitung Filemanager**

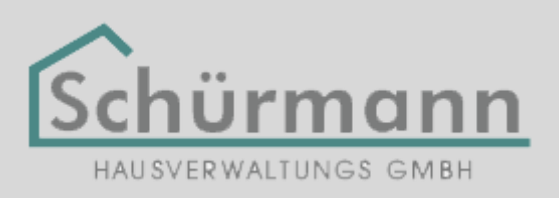

Zunächst ist eine Registrierung notwendig. Klicken Sie hierzu im Filemanager auf die Schaltfläche "Registrieren".

| C       |          | 6        | lomana  | nor sc  | huarm    | ann-haus   | verwal   | tuna de/login     |   |   |   |   |                |           |       |             |            |   |  |  |  |  |  |  | <b></b> ] | 0        |
|---------|----------|----------|---------|---------|----------|------------|----------|-------------------|---|---|---|---|----------------|-----------|-------|-------------|------------|---|--|--|--|--|--|--|-----------|----------|
| ür den  | schnelle | n Zugrif | fügen S | ie Ihre | leseze   | ichen in d | liese Le | iste hinzu.       |   |   |   |   |                |           |       |             |            |   |  |  |  |  |  |  | × .       | <b>v</b> |
| articen | schnene  | in 20gm  | lugen s | AC INC  | . LESELE | ichen in v | nese ce  | iste minzu.       |   |   |   |   |                |           |       |             |            |   |  |  |  |  |  |  |           |          |
| Sin     | npleFi   | leMa     | nager   | Q       | Registi  |            | Einl     | oggen             |   |   |   |   |                |           |       |             |            |   |  |  |  |  |  |  |           |          |
|         |          |          |         |         |          |            |          | Email<br>Passwort | [ | S | н | E | h<br>Isv<br>Ei | WAL<br>IO | νerge | ge<br>esser | GMB<br>SMB | н |  |  |  |  |  |  |           |          |

Geben Sie nun Ihren vollen Namen, Ihre E-Mail-Adresse und Ihr Wunschpasswort ein. Wichtig ist hier, dass Sie uns mitteilen, für welches Objekt Sie Zugang auf die hinterlegten Daten erhalten möchten. Bitte nennen Sie uns hierzu die Straße(n) und/oder die Objektnummer(n) und klicken Sie anschließend auf die Schaltfäche "Registrieren".

| C III 🕼 filemanager.schuermann-hausverwaltung.de/signup                     | • |
|-----------------------------------------------------------------------------|---|
| r den schnellen Zugriff fügen Sie Ihre Lesezeichen in diese Leiste hinzu.   |   |
| SimpleFileManager Registrieren Einloggen                                    |   |
|                                                                             |   |
| Registrieren                                                                |   |
| Name                                                                        |   |
| Vorname Nachname                                                            |   |
| Email                                                                       |   |
| email@mail.com                                                              |   |
| Passwort                                                                    |   |
|                                                                             |   |
| Passwort bestätigen                                                         |   |
|                                                                             |   |
| Objektnummer und/oder Name der WEG                                          |   |
| Beispielstraße 123                                                          |   |
| Die Objektnummer und/oder Name der WEG auf die Sie Zugriff erhalten wollen. |   |
| Registrieren Abbrechen                                                      |   |

Im Anschluss an Ihre Registrierung werden wir automatisch darüber informiert. Nun benötigen wir etwas Zeit, um Ihre Registrierung zu überprüfen und Ihr Benutzerkonto freizuschalten. Sobald wir Sie freigeschaltet haben, werden Sie per E-Mail hierüber informiert und Sie können sich ab sofort einloggen und jederzeit auf die hinterlegten Objektdaten zugreifen. Geben Sie hierzu die E-Mail-Adresse und das Passwort ein, welche Sie bei der Registrierung verwendet haben und klicken Sie anschließend auf die Schaltfläche "Login".

| gae, rogin                                                  |                                                                                                    |
|-------------------------------------------------------------|----------------------------------------------------------------------------------------------------|
| hinzu.                                                      |                                                                                                    |
|                                                             |                                                                                                    |
| Einloggen Email email@email.com Sessent Dessuret.verressen2 |                                                                                                    |
|                                                             | hinzu.<br>en<br>Inizu.<br>Frail<br>email@email.com<br>Passwort<br>Inizu.<br>Login<br>Passwort vergessen? |

Hier sehen Sie nun alle Objekte aufgelistet, zu denen Ihnen der Zugang freigeschaltet wurde.

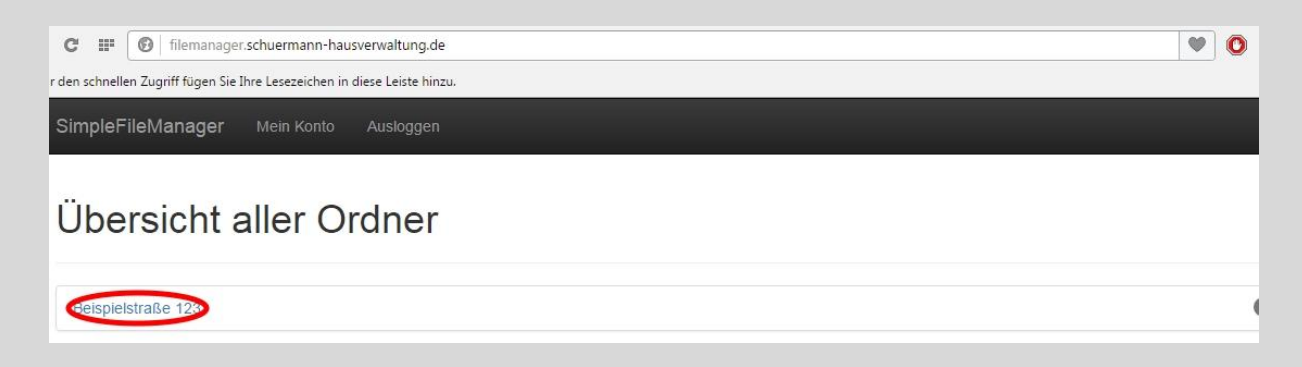

Mit Klick auf den Objektnamen können Sie auf alle hinterlegten Daten zugreifen.

| C III 🔞 filemanager.schuermann-hausverwaltung.de/folder/716               | • | 0 | 6 |
|---------------------------------------------------------------------------|---|---|---|
| · den schnellen Zugriff fügen Sie Ihre Lesezeichen in diese Leiste hinzu. |   |   |   |
| SimpleFileManager Mein Konto Ausloggen                                    |   |   |   |
| Beispielstraße 123                                                        |   |   |   |
| Abrechnungen                                                              |   | ( | 0 |
| 🖀 Energieausweis                                                          |   |   | 0 |
| Frotokolle                                                                |   |   | 0 |
| Teilungserklärung                                                         |   |   | 0 |
| Wirtschaftspläne                                                          |   |   | 0 |

Für Rückfragen stehen wir Ihnen während unserer Bürozeiten unter

## 02203 - 99 24 10

zur Verfügung.